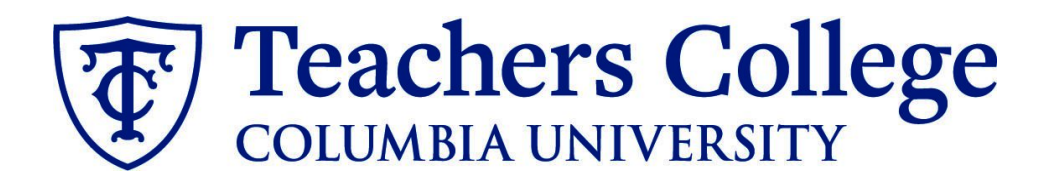

## **Making an Offer - One Time Payment**

This guide is intended for use in completing the offer process for a first time employee's one time payment paid from account 6751. One Time Payments should only be paid through PageUp for non-employees; current employees should be paid OTP through an epaf. Refer to the <u>Additional Compensation or Job - Salaried</u> user guide for further details.

## What you need to do What you will see **STEP 1: Select the candidate** There are two ways you can locate the candidate. Method 1 Test Working Title (500147) Search Method 1 – Manage applications Submitted Status First name Last name page. Nov 15, 2018 Andrew Applicant No Nov 15, 2018 No Andv Applicant On the requisition, head to the May 16, 2017 New Yonder Manage applications page. On the selected candidate's record, click their name. Method 2 **Applicant Progress Board** Method 2 – Applicant progress Status: Approved Position: 4 Owner: Johanna Masba 500147 - \_Test Working Title 🗸 board Navigate to the identified candidate's **Ouick filters** New $\bigcirc \bigcirc \bigcirc \bigcirc$ ^ bubble. Select anywhere in that Statuses with Applications Test Yonder ••• bubble.\*\* $\sim$ Shortlisted Applicants Test Yonder Form **Current Application Statuses** In both methods, you will be taken to Idle for more than 30 days Internal Applications the selected person's applicant card. Unsuccessful $\checkmark$ Progress $\checkmark$ $\bigcirc$ $\bigcirc$ Flags 🗸 \*\*For this feature to work, you must have enabled pop-ups in your browser. For Google Chrome, you can follow this link for instructions.

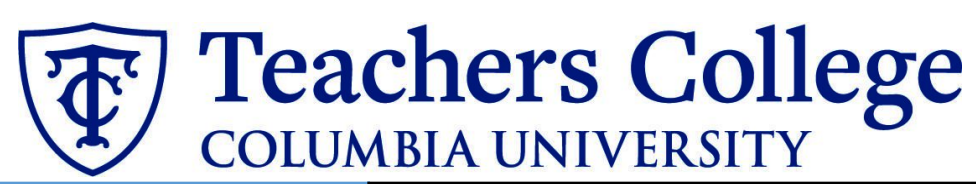

| STEP 2: Go to the offer card.                                                        |                                   |                                 |                                    |                                                    |
|--------------------------------------------------------------------------------------|-----------------------------------|---------------------------------|------------------------------------|----------------------------------------------------|
| From the applicant card, find the                                                    | Mr Test Yonder                    | s Add flags                     |                                    |                                                    |
| appropriate requisition. (Please note:                                               | view prome view reference         |                                 | -                                  |                                                    |
| Applicants may have applied to                                                       | Address                           | New Jersey<br>United States     | Phone                              |                                                    |
| multiple jobs. All will appear on this                                               | E-mail                            | testyonder@test.com             | Number                             | 1265                                               |
| listing.)                                                                            | Original source                   | none                            | Linked Employee                    | Harry Hire<br>harry@test.com   <mark>Modify</mark> |
|                                                                                      | e-Zines comms hold                | Yes                             |                                    |                                                    |
| In the offer section, click <b>No offer.</b><br>You will be taken to the offer card. | Applications Histor               | ry Scheduled emails CRM         | Resume                             |                                                    |
|                                                                                      | () 500147Test W                   | orking Title                    |                                    |                                                    |
|                                                                                      | Date submitted<br>May 16, 2017    | Applied via<br>none             | Status changed Feb 20, 2020<br>New | Offer<br>No offer                                  |
|                                                                                      | Resume<br>View                    | Form<br>View                    | Add flags                          | 1                                                  |
|                                                                                      |                                   |                                 |                                    |                                                    |
|                                                                                      |                                   |                                 |                                    |                                                    |
|                                                                                      |                                   |                                 |                                    |                                                    |
|                                                                                      |                                   |                                 |                                    |                                                    |
| STEP 3. Complete the offer details                                                   | POSITION DETAILS                  |                                 |                                    |                                                    |
| card.                                                                                | For student position<br>Document. | ns fill out only those with n   | umbers 1-14. Then select t         | he Student Merge                                   |
| In Employee Type, please choose All                                                  | Employee Type:*                   | All Other Poole                 | d Positions                        | ~                                                  |
| Other Pooled Positions for one time                                                  | 1. UNI:                           |                                 |                                    |                                                    |
| payments.                                                                            |                                   |                                 | <b></b>                            |                                                    |
|                                                                                      | 2. Tentative Start date:"         | Jan 1, 2023                     |                                    |                                                    |
| For 3- Tentative End date:                                                           | 3. Tentative End date:*           | Feb 13, 2023                    | Ē                                  |                                                    |
|                                                                                      |                                   | For student appo<br>day worked. | intments, please enter the last    | day of the semester or the last                    |
| <ul> <li>Input the tentative end date.</li> </ul>                                    |                                   | For positions with              | out end dates, please select 31    | Aug 2049.                                          |
| Typically this should not be                                                         | Supervising Departmen             | it:                             |                                    |                                                    |
| more than 3 days after the                                                           | 4. Hours per week:*               | 4                               |                                    |                                                    |
| start date.                                                                          |                                   |                                 |                                    |                                                    |
|                                                                                      |                                   |                                 |                                    |                                                    |
| complete the rest of the mandatory                                                   |                                   |                                 |                                    |                                                    |
| the section                                                                          |                                   |                                 |                                    |                                                    |
|                                                                                      |                                   |                                 |                                    |                                                    |
|                                                                                      |                                   |                                 |                                    |                                                    |
|                                                                                      |                                   |                                 |                                    |                                                    |

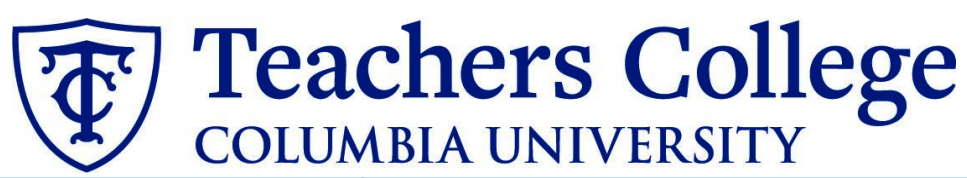

| STEP 3.1: Salary                                 | Designated Pay Day:          | Biweekly on Fridays                                           | v                                                                                                    |
|--------------------------------------------------|------------------------------|---------------------------------------------------------------|----------------------------------------------------------------------------------------------------|
| The Annual salary, Hourly pay rate,              | Approved Range:              | Part Time Employees                                           | Q /                                                                                                    |
| and overtime rates must be filled in             |                              | Pay Scale No. PN - TEMP<br>Minimum \$ 15.00                   |                                                                                                    |
| regardless of the status of the                  | 9 Annual calan// Annointment | Maximum \$ 76,846.00                                          |                                                                                                    |
| position.                                        | amount:*                     | 1250                                                          | positions (includes grant funded positions)                                                                                   |
|                                                  |                              | * Provide ANNOAL SALARY TO PT<br>* Provide APPOINTMENT SALARY | for temporary options (includes grant funded positions)<br>for temporary positions less than 1 year. (ex. temp professionals) |
| Input the pay information as follows:            |                              | your VP and the Budget Office.                                | i the Approved Range (listed above). Salaries outside of this must be approved by                                             |
| input the pay mornation as follows.              | 10. Hourly Pay Rate:*        | 0                                                             |                                                                                                    |
| • O enter the full one time                      |                              | Please input in format 00.00 with                             | out the dollar sign.                                                                                                    |
| • 9 - enter the full one time                    | 11. Overtime Rate:*          | 0<br>Please input in format 00.00 with                        | out the dollar sign                                                                                                    |
| payment amount in annual                         |                              |                                                               | and the annual second                                                                                                    |
| salary/appointment amount                        |                              |                                                               |                                                                                                    |
| field                                            |                              |                                                               |                                                                                                    |
| <ul> <li>10 - enter "0" in the hourly</li> </ul> |                              |                                                               |                                                                                                    |
| rate                                             |                              |                                                               |                                                                                                    |
| • 11 - enter "0" in the overtime                 |                              |                                                               |                                                                                                    |
| rates                                            |                              |                                                               |                                                                                                    |
|                                                  |                              |                                                               |                                                                                                    |
| Please note: do not enter a dollar               |                              |                                                               |                                                                                                    |
| sign, as it will error out these fields.*        |                              |                                                               |                                                                                                    |
|                                                  |                              |                                                               |                                                                                                    |
| STEP 3.2                                         | ONBOARDING                   |                                                               |                                                                                                    |
| One notable mandatory field is the               |                              |                                                               |                                                                                                    |
| Onboarding workflow                              | 12. Onboarding form:*        | Standard                                                      | Post Offer 🗸 🗸                                                                                                    |
| Chiboarding worknow.                             | 13. Onboarding workflo       | w:* Interims                                                  | ~                                                                                                    |
| Co to 12 Onhoarding form                         | 14. Primary Supervisor:      | * None                                                        |                                                                                                    |
| Go to 12 - Oliboarding form.                     |                              | Bargaining                                                    | g Unit 32BJ                                                                                                    |
| For brand new nires, select                      |                              | Bargainin;<br>Full Time                                       | g Unit 707<br>Employee                                                                                                    |
| Standard Post Offer Form                         | Onboarding Task List Pr      | oxy: Interims                                                 |                                                                                                    |
| • For current employees, select                  |                              | Part Time<br>PT Instruc                                       | tional                                                                                                    |
| Current Employees Post Offer                     |                              | Student                                                       |                                                                                                    |
| Form                                             |                              |                                                               |                                                                                                    |
|                                                  |                              |                                                               |                                                                                                    |
| 13 - Onboarding Workflow, select                 |                              |                                                               |                                                                                                    |
| Interims                                         |                              |                                                               |                                                                                                    |
|                                                  |                              |                                                               |                                                                                                    |
| Please ensure you select the correct             |                              |                                                               |                                                                                                    |
| onboarding workflow as this affects              |                              |                                                               |                                                                                                    |
| the background check process                     |                              |                                                               |                                                                                                    |
|                                                  |                              |                                                               |                                                                                                    |
| (If the incorrect Onboarding                     |                              |                                                               |                                                                                                    |
| workflow is chosen it can                        |                              |                                                               |                                                                                                    |
| unnecessarily delay their onhoarding             |                              |                                                               |                                                                                                    |
| nrocess)                                         |                              |                                                               |                                                                                                    |
|                                                  |                              |                                                               |                                                                                                    |

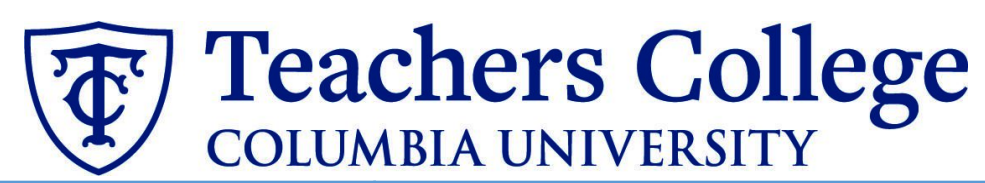

| Step 3.2 Note:                               |                       |                                         |                 |
|----------------------------------------------|-----------------------|-----------------------------------------|-----------------|
| Just below the Onboarding section            | OFFER PROGRESS        |                                         |                 |
| you may see the Offer Accepted               | **Do n                | ot change status**                      | d by the system |
| hutton Even if you have received a           | Offer accepted:       | Ses  No                                 | a by the system |
| verbal accentance from your                  | Date offer accepted:  |                                         |                 |
| candidate <b>nlease do not click ves</b>     | Offer declined:       | ○ Yes ● No                              |                 |
| This will automatically change once          | Date offer declined:  | i                                       |                 |
| vour candidate completes their steps         |                       |                                         |                 |
| your cumulate completes their steps.         |                       |                                         |                 |
| STEP 4                                       |                       |                                         |                 |
| Merge Offer Documents                        | Offer documents       |                                         |                 |
| Every offer must have an <i>Offer Letter</i> | Oclick on Merge docum | nent button to select the appropriate ( | documents. Each |
| and a Pay Rate Form.                         | the Notice of Pay     |                                         |                 |
| Click Merge document                         | Add document Me       | erge document                           |                 |
| A pop up box will ask you to save the        |                       |                                         |                 |
| offer card. Click <b>Ok.</b>                 |                       |                                         |                 |
|                                              |                       |                                         |                 |
|                                              |                       |                                         |                 |
| STEP 4.1                                     |                       |                                         |                 |
| A <b>Document merge</b> box will pop up.     |                       |                                         |                 |
| 0 111                                        | One Time Paymer       | ts (New Hires Only)                     |                 |
| Navigate to the One Time Payments            |                       |                                         |                 |
| (New Hires Only) folder.                     | Offer Letter: C       | ne Time Payment                         | Nov 29, 2022    |
|                                              | 🗹 I Pay Rate Notio    | e: OTP (New Hires Only)                 | Apr 11, 2018    |
| • Select Offer Letter: One Time              |                       |                                         | -               |
| Payment                                      |                       | Merge                                   | Cancel          |
| • Select Pay Rate Notice: OIP                |                       |                                         |                 |
| Please note: OTP should only be paid         |                       |                                         |                 |
| through Pageup for <b>new hires</b> .        |                       |                                         |                 |
| Current employees should receive             |                       |                                         |                 |
| OTP via ePAF.                                |                       |                                         |                 |
|                                              |                       |                                         |                 |
| After your selection, Click Merge.           |                       |                                         |                 |
|                                              |                       |                                         |                 |

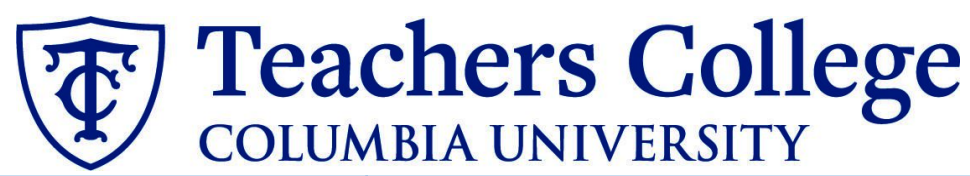

| <ul> <li>STEP 4.2</li> <li>A different Document merge box will appear. The system pulls information directly from the Offer details card and populates it onto the Offer Letter and Pay Rate Form.</li> <li>An asterisk designates any missing mandatory fields from step 3. Click Back to fix the issue. If no changes are needed, click Ignore.</li> </ul> | Occument merge       Image: Some applicant merge information is missing, which may result in the document containing errors.         Below is a list of the missing merge fields. Merge fields marked with an asterisk (*) must be updated manually. To manually correct errors in a new window click here.         Document       Missing merge information         Pay Rate Notice: College Work Study (Mandatory)       APPLICANTSTREET.         Image: Back       Cancel                                                                |
|----------------------------------------------------------------------------------------------------|----------------------------------------------------------------------------------------------------|
| STEP 4.3<br>You will be taken back to the <i>Offer</i><br><i>Details</i> card and can find your newly<br>merged offer documents in that<br>section.<br>Always click <b>View</b> to download &<br>review the offer documents.<br><i>Remember these are legally binding</i><br><i>documents</i> .                                                              | Offer documents         Iclick on Merge document button to select the appropriate documents. Each offer must have an offer letter and the Notice of Pay         Add document       Merge document         Document       Date       Size         Category         Pay Rate Form: Adjunct (Mandato Oct 21, 2019       28Kb       Pay Rate Notice       View Delete         Offer Letter: Adjunct Professor       Oct 21, 2019       182Kb       Offer Contracts       View Delete         Document library:       Name       Date       Size |
| STEP 5:<br>To select the approval process click<br>the drop down menu. Select Self<br>Approval: Pooled Positions Only.                                                                                                    | <ul> <li>Approval process</li> <li>Originator:* Johanna Masbad</li> <li>UserID: JJM2220</li> <li>Approval process: </li> </ul>                                                                                                    |
|                                                                                                    | Self Approval: Pooled Positions Only                                                                                                    |
| In the approval line, select your name as the user.                                                                                                    | Approval process  Originator:* Johanna Masbad Q  UserID: JJM2220   Colf Approval Process                                                                                                    |
| You can type in your name or use the magnifying glass.                                                                                                    | Approval process: Self Approval: Pooled Positions Only                                                                                                    |

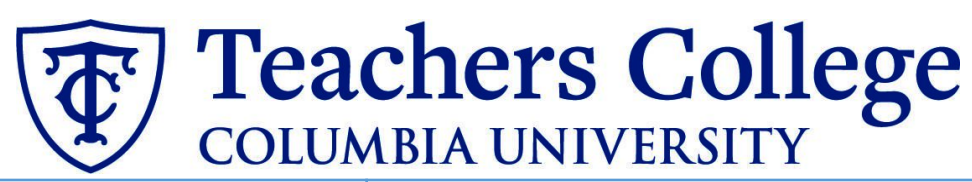

| STEP 5.2<br>Save Offer details card.<br>Click Save. Click Okay.                                                                                                    |                                                                                                    |
|----------------------------------------------------------------------------------------------------|----------------------------------------------------------------------------------------------------|
| Now your offer card is complete and saved.                                                                                                    | Save and close Save Cancel                                                                                                    |
| <b>STEP 5.3 Approve the offer card.</b><br>Scroll to the bottom of the offer card.<br>You will see additional action<br>buttons. Click <b>Approve</b> .<br>Your offer card will close and is ready<br>for sending.                                                           | Save and close Save Remove Offer Cancel Approve Decline                                                                                                    |
| <ul> <li>STEP 6: Navigate back to the applicant card.</li> <li>In the top menu bar, click Recent items.</li> <li>From the drop down menu, you should see the name of your candidate.</li> <li>Click on the applicant's name and you will open the applicant card.</li> </ul> | eople Reports Settings <u>Recent items</u> A                                                                                                    |
| STEP 7: Send the offer to the candidate. On the applicant card, navigate to your requisition. You will see that the offer is now Offer Incomplete. (This status will be updated after the applicant accepts the offer.) Under status, click New.                             | Mr Test Yonder         View profile View references       Add flags         e-Zines comms hold       Yes         Applications       History       Scheduled emails       CRM       Resume <b>508687 - Tracker Testing</b><br>Nov 5, 2021<br>Resume        Status changed Nov 5, 2021       Offer<br>Offer incomplete         Resume       Form       Add flags         View       View       View |

**Teachers College** COLUMBIA UNIVERSITY

| STEP 7.1: Change the application                                                                                                    | Change application status                                                                                                    |
|----------------------------------------------------------------------------------------------------|----------------------------------------------------------------------------------------------------|
| STEP 7.1: Change the application status. From the pop up box, select *Send contingent online offer* and click Next> **Note, you may not see all of the listed application status. These vary depending on the recruitment process.                                                                                                    | Change application status<br>Incomplete<br>Submitted<br>New<br>Yes<br>No<br>Maybe<br>Not Selected after Resume Reviewed (pre interview)<br>Not Selected after Initial Screening (pre interview)<br>Interview<br>Not Selected after Interview (post interview)<br>*Create offer proposal*<br>*Send contingent online offer*<br>Contingent offer accepted<br>Contingent offer accepted<br>Contingent offer accepted<br>Removed<br>Withdrawn<br>Ineligible<br>System disqualified<br>HR Use Only: Background check Request*<br>HR Use Only: Background check complete<br>HR Use Only: Background check unsuccessful<br>HR Use Only: Offer Forms Complete - Export to Banner |
|                                                                                                    | Save Next > Cancel                                                                                                    |
| STEP 7.2: Review email to be sent to candidate<br>In the 'From' field, replace the populated email with your own tc.edu email.<br>*By adding your email the applicant will know to communicate directly with you. Click Move now. This will send the email to the candidate. They will be required to click on the <i>Applicant portal</i> link in the email to accept the offer and complete the post hire forms. *Please encourage candidates to complete this step as soon as they receive this email | E-mail: Applicant: ♥ Yes ● No         From:*       careers@tc.columbia.edu         Subject:*       Teachers College: Electronic Offer Letter         Message:       ●         Pormat selection ● B I ● ■ ■ ■ ■ ■ ■ ■ ■ ■ ■ ■ ■ ■ ■ ■ ■ ■ ■                                                                                                    |

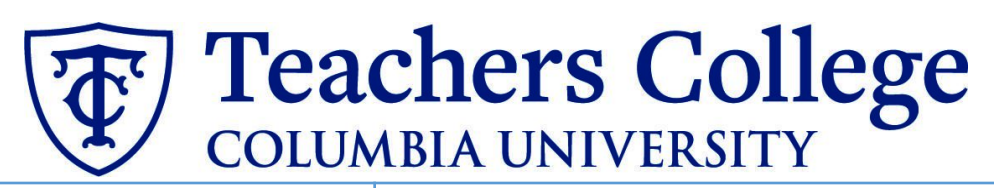

## Additional Notes: Tracking the Applicant's Hiring Process You can check the status of the applicant's hire process by viewing the **Status** section on the applicant card.

| Date submitted                                                       | Applied via |                                                                                       | Status changed Au                                                          | g 25, 2020 | Offer             |
|----------------------------------------------------------------------|-------------|---------------------------------------------------------------------------------------|----------------------------------------------------------------------------|------------|-------------------|
| Aug 25, 2020                                                         | Employee R  | eferral                                                                               | *Send contingent                                                           | online o   | Offer incomplete  |
| Resume                                                               | Form        |                                                                                       | Add flags                                                                  |            |                   |
| View                                                                 | View        |                                                                                       |                                                                            |            |                   |
| Application Status                                                   |             | Action Nee                                                                            | ded                                                                        |            |                   |
| Application Status                                                   |             | Action Nee                                                                            | ded                                                                        |            |                   |
| Application Status                                                   |             | Action Nee<br>Create offer                                                            | ded                                                                        |            |                   |
| Application Status                                                   |             | Action Nee<br>Create offer<br>Offer sent to                                           | <b>ded</b><br>• candidate, but they                                        | have not a | accepted the offe |
| Application Status<br>New<br>Send contingent onlin                   | e offer*    | Action Nee<br>Create offer<br>Offer sent to<br>nor complete                           | <b>ded</b><br>o candidate, but they<br>ed post offer forms                 | have not a | accepted the offe |
| Application Status<br>lew<br>Send contingent onlin                   | e offer*    | Action Nee<br>Create offer<br>Offer sent to<br>nor complete<br>Candidate a            | ded<br>candidate, but they<br>ed post offer forms<br>ccepted offer, but ne | have not a | accepted the offe |
| Application Status<br>New<br>Send contingent onlin<br>Offer accepted | e offer*    | Action Need<br>Create offer<br>Offer sent to<br>nor complete<br>Candidate a<br>forms. | ded<br>candidate, but they<br>ed post offer forms<br>ccepted offer, but ne | have not a | accepted the offe |